CNED

Impress 2.3

Fiche-outil n° 14

Auteur : CI. TERRIER **R-FOIM** 

Animer une diapositive (Texte, image, son, vidéo etc.)

page 29

# **1. AFFICHER LE VOLET DES TACHES**

Menu : Affichage - Volet des tâches

#### **ANIMER L'AFFICHAGE DES TEXTES ET DES IMAGES** 2.

Animation personnali

Apparition Arrivée

Arrivée lente

Boîte

Cercle

Damier Dissolution interne

Flash Insertion furtive

Plus Quadrillage en diagonale

Roue

Scinde

Vitesse Apercu automatique

Effets aléatoires

Lignes aléatoires Losange

Coin

ntrée Accentuation Ouitter Trajectoire

## Paramétrer l'animation d'un objet

- Activer la diapositive à traiter
- Cliquer le volet : Animation personnalisée dans le volet des tâches à droite

=> Le volet des animations est affiché :

- Cliquer sur la diapositive l'élément auguel appliquer une • animation (Texte ou image)
- Cliquer le bouton : Ajouter.... ٠
- Cliquer l'onglet correspondant au type d'animation à mettre en œuvre
- Cliquer dans la zone du ٠ dessous l'animation désirée
- Paramétrer la vitesse d'exécution
- Cliquer : **OK**
- Recommencer avec chaque élément à paramétrer
- Tester l'animation (4) •

# Modifier une animation

- Cliquer l'objet dont l'animation est à modifier ٠
- Cliquer le bouton : Modifier... ٠

Tâches Afficher - X Pages maîtresses Mises en page Animation personnalisée Modifier l'effet Ajouter... Modifier... Supp<u>r</u>imer Effet Damie <u>D</u>émarrer Au clic -Orientation ▼ \_... En travers Vit<u>e</u>sse • Rapide 🔻 🕪 Texte (titre) 'Renco ÷ Changer l'ordre : Lire <u>D</u>iaporama OK Annuler Aide

#### Supprimer une animation

- Cliquer l'objet dont l'animation est à supprimer •
- Cliquer le bouton : Supprimer... ٠

# 3. PERSONNALISER LES EFFETS D'ANIMATION

| Personna                    | Effet Balayer                     |                                |
|-----------------------------|-----------------------------------|--------------------------------|
| Cliquer dans le vo          | <u>D</u> émarrer                  |                                |
| Paramétrer le dém           | Au clic 🔹                         |                                |
|                             |                                   | Orientation                    |
| Cliquer le bouton o         | de paramétrage de l'effet         | À partir du bas                |
| Options d'effet             |                                   | Vit <u>e</u> sse               |
| Effet Minutage Anima        | tion de texte                     | Moyen                          |
| Paramètres                  |                                   |                                |
| Orientation                 | À partir du bas                   | 🖏 🕸 Texte (titre) 'Renc 🔺      |
| Amélioration                |                                   | 🐧 🖘 Texte (titre) 'Renc 🗐      |
| Son                         | (Aucun son)                       | 🔥 🔆 Texte de plan 1: 0 🔻       |
| Après l'animation           | Ne pas estomper                   | Changes Pardray                |
| <u>C</u> ouleur d'estompage | <b>~</b>                          |                                |
| Animation de <u>t</u> exte  | Simultanément                     |                                |
|                             | 0,0% 👘 délai entre les caractères | <u>L</u> ire <u>D</u> iaporama |
|                             |                                   | 1                              |
|                             |                                   |                                |
|                             | OK Annuler Aide                   |                                |

- Affiner le paramétrage de l'effet avec ajout de son, estompage de texte, minutage particulié, animation du texte, des mots ou des caractères etc.
- Cliquer : OK
- Paramétrer la vitesse de l'effet

| CNED | Impress 2.3 | Fiche-outil n° 14<br>Animer une diapositive (Texte, image, son, vidéo etc.) | Auteur : CI. TERRIER |  |
|------|-------------|-----------------------------------------------------------------------------|----------------------|--|
|      |             |                                                                             | R-FOIM               |  |
|      |             |                                                                             | page 30              |  |

### • Modifier l'ordre des animations

• Cliquer dans le volet des tâches l'animation à déplacer

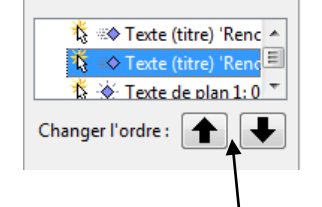

• Cliquer les boutons d'ordre au bas du volet des tâches

# 4. TESTER L'ANIMATION

Cliquer le bouton Lire au bas du volet des tâches